## Collegarsi alla rete sicura con Microsoft Windows 7

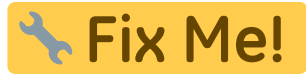

: bisogna aggiornare la guida con la selezione manuale dello username

## eduroam-setup.zip

• Aprire la lista delle reti wireless rilevate cliccando sull'apposita icona della barra delle notifiche

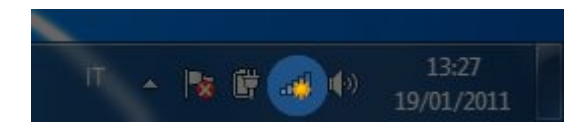

• Selezionare la rete eduroam e cliccare su "Connetti" lasciando attiva l'opzione connetti autoamticamente (sarà possibile modificare questa opzione successivamente)

| Non connesso                                   | Non connesso                                   |
|------------------------------------------------|------------------------------------------------|
| Sono disponibili connessioni                   | Sono disponibili connessioni                   |
| Wireless Network Connection                    | Wireless Network Connection                    |
| eduroam                                        | eduroam                                        |
| units                                          | Connetti automaticamente Connetti              |
|                                                | units                                          |
| Apri Centro connessioni di rete e condivisione | Apri Centro connessioni di rete e condivisione |
| IT 🔺 🎼 🛱 🚚 🕩 13:36<br>19/01/2011               | IT 🔺 🍡 🛱 🐗 🕩 13:46<br>19/01/2011               |

• Se la macchina non è associata al dominio DS, verranno richieste delle credenziali per il collegamento alla rete. Inserire lo username completo di dominio e la password

## Sono necessarie informazioni di accesso aggiuntive.

 Immettere o selezionare informazioni di accesso acciuntive

| Sicurezza di Wind             | ows                              |
|-------------------------------|----------------------------------|
| Autenticazi<br>Immettere le c | one di rete<br>redenziali utente |
|                               | Nome utente<br>Password          |
|                               | OK Annulla                       |

• All'avviso di connessione non sicura, visualizzare i dettagli

| Avviso di protezione Windows                                                                                          |                                                                                                    |  |  |  |
|----------------------------------------------------------------------------------------------------|----------------------------------------------------------------------------------------------------|--|--|--|
| Impossibile completare il tentativo di connessione                                                                    |                                                                                                    |  |  |  |
| Impossibile convalidare le credenzial<br>connessione e contattare l'amministr<br>dettagli. La connessione è ancora po | i specificate dal server. È consigliabile terminare la<br>ratore specificando le informazioni indicate nei<br>ossibile ma espone |  |  |  |
| l'utente a rischi di sicurezza da parte di un eventuale server non autorizzato.                                       |                                                                                                    |  |  |  |
| 💌 Dettagli                                                                                                    | Termina Connetti                                                                                                    |  |  |  |

- Verificare che il certificato presentato sia firmato dalla Certification Authority AddTrust External CA Root e che l'host per il quale il certificato è stato rilasciato sia raggio.units.it
- Cliccare su connetti.

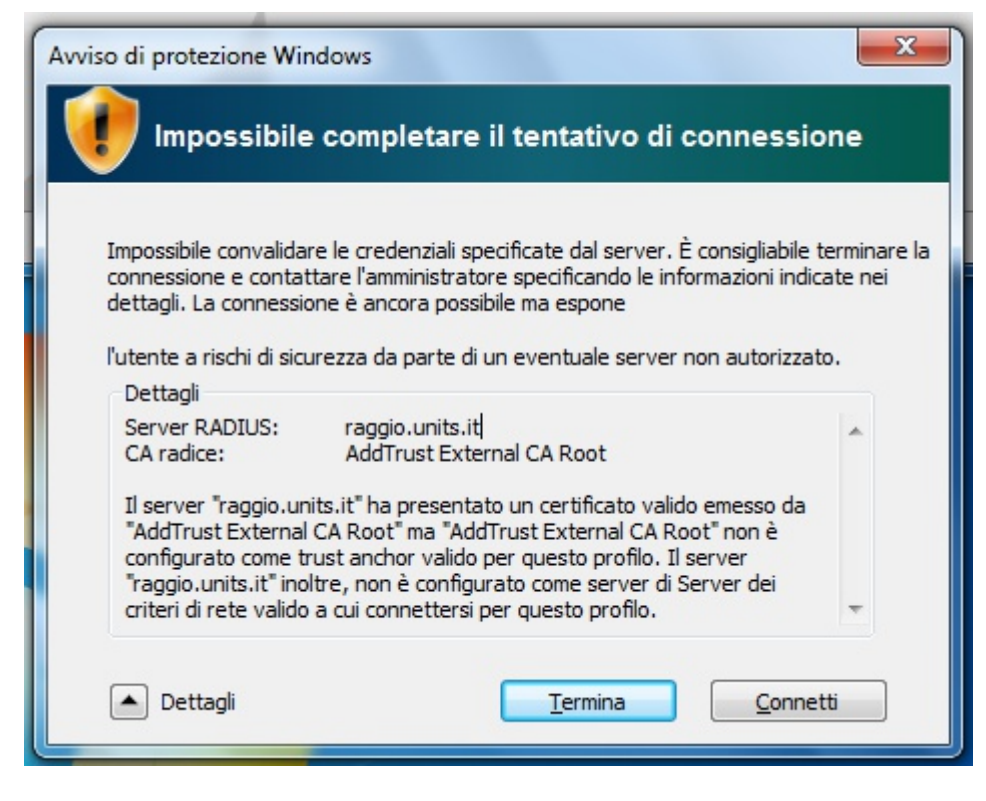

• Cliccare nuovamente sull'icona della barra delle notifiche per verificare che la connessione sia avvenuta con successo.

| Attualme         | nte connesso<br><b>Juroam</b><br>ccesso a Interr | a:<br>net          | 47        |
|------------------|--------------------------------------------------|--------------------|-----------|
| Wireless N       | Vetwork Conn                                     | ection             | ~         |
| eduroam<br>units |                                                  | Connesso           | •<br>\$11 |
|                  |                                                  |                    |           |
|                  |                                                  |                    |           |
|                  |                                                  |                    |           |
| Apri Cent        | ro connessior                                    | ni di rete e condi | visione   |

From: https://docu.units.it/dokuwiki/ - Area dei Servizi ICT - Documentation

Permanent link: https://docu.units.it/dokuwiki/connect:wifi-7old

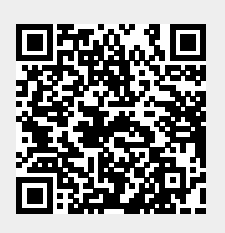

Last update: 2011/03/15 15:53 (14 anni fa)